# How to Update Retention Allowance Review Dates

## **Change History**

Update the following table as necessary when this document is changed:

| Date        | Name  | Change Description |  |  |  |
|-------------|-------|--------------------|--|--|--|
| 10-APR-2004 | DPCXT | Update             |  |  |  |

### Purpose

Use this procedure to update the Retention Allowance Review Date.

### Trigger

Perform this procedure when the annual review of retention needs to be updated.

#### Prerequisites

• Review the **Retention Allowance** element entry to obtain the review date currently residing in the record. **This date will be used as the effective date on your NOAC 810 RPA.** 

### Menu Path

Use the following menu path(s) to begin this task:

- Select CIVDOD PERSONNELIST
- to go to the **Request for Personnel Action** navigation menu item.
- Select Salary Change to go to the Other sub-menu item.
- Select **Other** to create the Other Salary Change RPA.

### **Helpful Hints**

- Review the Pay 500 to verify what flowed to payroll
- Check DCPS to make sure the retention allowance amount flowed correctly to payroll.
- Attached below is a sample of the RIP for Annual Review of Retention Allowance.

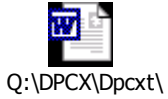

Q:\DPCX\Dpcxt\ Personal Folders\May

#### Procedure

1. Start the task by reviewing the **People→ Assignment→ Entries→ Retention Allowance** element entry values.

#### **Navigator - CIVDOD PERSONNELIST**

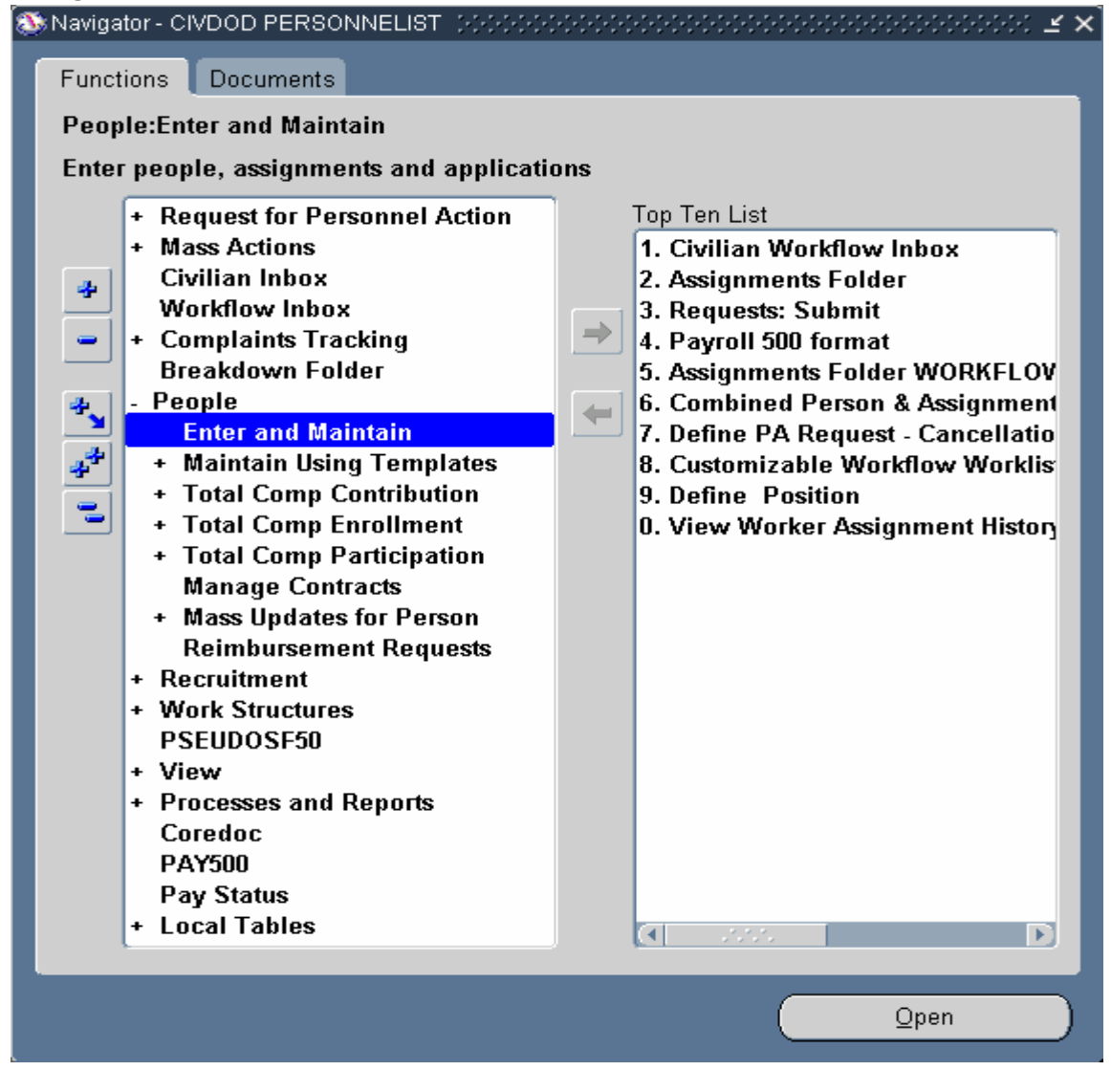

2. Double Click

Enter and Maintain

### The Find Person window will display.

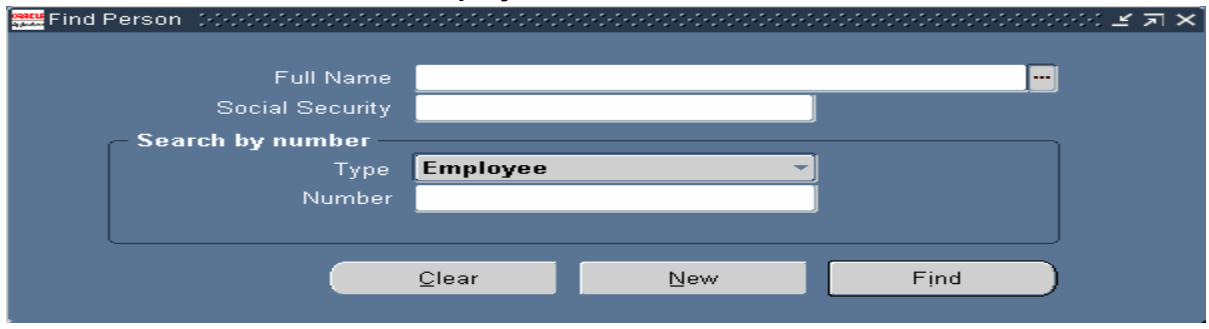

**3.** As required, complete the SSAN field:

| Field Name      | R/O/C | Description                                |  |  |
|-----------------|-------|--------------------------------------------|--|--|
| Social Security | R     | Complete the Social Security Number field. |  |  |
|                 |       | Example: 555-55-5555                       |  |  |

### People

| People (CCCCCCCCCC)                                                                     |                         |                     | *********************          | 00000000000 <b>⊻ ज&gt;</b> |
|-----------------------------------------------------------------------------------------|-------------------------|---------------------|--------------------------------|----------------------------|
|                                                                                         |                         | Gender Mal          | e 🔹 Actio                      | n 🔄 🚽                      |
| Last <mark>Mays</mark>                                                                  |                         |                     | Person Type for Action         | n                          |
| First Grego                                                                             | v                       | Person Typ          | es                             |                            |
| Title                                                                                   |                         | Employee            |                                |                            |
| Prefix                                                                                  |                         | - Identificatio     | ın                             | )<br>                      |
| Suffix                                                                                  |                         | Employee            | -                              | 136431                     |
| Middle P                                                                                |                         |                     | Social Security                | 555-55-5555                |
| Personal Employme<br>Birth Date<br>Town of Birth<br>Region of Birth<br>Country of Birth | nt Office Details Appli | cant Background Reh | Age Status ationality Disabled | Medical Other              |
| Effective Dates<br>From <mark>20-OCT-19</mark>                                          | 86 To <b>1</b> 0        |                     | stest Start Date 20-0          | CT-1986                    |
| Address                                                                                 | Assignment              | Extra Information   | Special I <u>n</u> fo          | Others                     |

File name: HOW TO UPDATE RETENTION ALLOWANCE REVIEW DATES.DOC Reference Number: Version: Not Started Last Modified: 5/25/2004 8:50 AM

# 5. Click Assignment

# Assignment(Mays, Gregory P)

| Assignment( Mays   | , Gregory P 0000000000000000         |               | 900909000000000000000000000000 <b>≚ ⊼</b> × |
|--------------------|--------------------------------------|---------------|---------------------------------------------|
|                    |                                      |               |                                             |
| Organization       | SECURITY SUPPORT AF3V                | Group         |                                             |
| Job                | 0080.Security Administration (0080)  | Position      | 43616.SECURITY SPECIALIST (POLYGRAP         |
| Grade              | GS-13                                | Payroll       | Biweekly                                    |
| Location           | 512034059                            | Status        | Active Appointment                          |
|                    |                                      |               |                                             |
| Assignme           | nt Number 136517                     | Collective Ag | reement                                     |
| Assignmen          | t Category                           | Employee (    | Category                                    |
| Salary Information | Supervisor Probation & Notice Period | Standard Cond | itions Statutory Information                |
|                    | Salary Basis                         |               |                                             |
| Review Salary      | Revi                                 | ew Performa   | nce                                         |
| Every              |                                      | Every         |                                             |
| ·                  |                                      |               |                                             |
| E                  | Effective Dates                      |               |                                             |
|                    | From 16-JUN-2002                     |               |                                             |
|                    |                                      |               |                                             |
| Entries            | Egtra Information                    |               | Qthers                                      |
|                    |                                      |               |                                             |

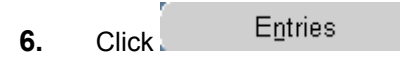

# Element Entries(Mays, Gregory P)

7. Click the Retention Allowance element:

| Period<br>Classification | 10 2004 Bi- | Week (02-MAY-200       | 4 - 15- | Processing Types Ecurring Nonrecurring Both | Î | ddit<br>Pr |                |          |  |
|--------------------------|-------------|------------------------|---------|---------------------------------------------|---|------------|----------------|----------|--|
| Element Name             |             | Processing<br>Type     | Costi   | ng Beason                                   |   |            | Effective Date | es<br>To |  |
| Total Pay                |             | Recurring              |         |                                             |   |            | 11-JAN-2004    |          |  |
| Basic Salary R           | ate         | Recurring              |         |                                             |   |            | 11-JAN-2004    |          |  |
| Adjusted Basic           | Pay         | Recurring              |         |                                             |   |            | 11-JAN-2004    |          |  |
| Retention Allow          | vance       | Recurring              |         |                                             |   |            | 11-JAN-2004    |          |  |
| Other Pay                |             | Recurring              |         |                                             |   |            | 11-JAN-2004    |          |  |
| Locality Pay             |             | Recurring<br>Recurring |         |                                             |   | E          | 11-JAN-2004    |          |  |
| TSP                      |             |                        |         |                                             |   |            | 28-DEC-2883    |          |  |
| Health Benefits          |             | Recurring              |         |                                             |   |            | 03-AUG-1997    |          |  |
| FEGLI                    |             | Recurring              |         |                                             |   |            | 28-SEP-1997    |          |  |
| Retirement Pla           | n           | Recurring              |         |                                             |   |            | 28-SEP-1997    |          |  |
| Mithin Grade L           | ncrease     | Recurring              | 1       |                                             |   |            | 21-SEP-2003    |          |  |

| 8. Click | Entry V <u>a</u> lues |  |
|----------|-----------------------|--|
| 8. Click | Entry Values          |  |

# Entry Values(Mays, Gregory P)

| 🗯 Entry Values Mays, Gregory P | ०००००००००००००० 🗵 न 🗙 |
|--------------------------------|----------------------|
|                                |                      |
| Percentage                     | 15.                  |
| Date                           | 01-MAY-2004          |
| Amount                         | 11323.               |
|                                |                      |
|                                |                      |
|                                |                      |
|                                |                      |
|                                |                      |
|                                |                      |
|                                |                      |
|                                |                      |
|                                |                      |
|                                |                      |
|                                |                      |
|                                |                      |
| Further Entry Information      |                      |
| Date Earned                    |                      |
| Pavee Details                  |                      |
|                                | ·                    |
|                                |                      |
|                                |                      |

**9.** As required, review the following fields:

| Field Name | R/O/C | Description                               |  |  |
|------------|-------|-------------------------------------------|--|--|
| Date       | R     | Current Retention Review Expiration Date. |  |  |
|            |       | Example: 01-MAY-2004                      |  |  |

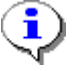

Note the date field. This will be the effective date of your NOAC 810.

### **Navigator - CIVDOD PERSONNELIST**

#### 10. Now let's take care of the NOAC **<u>810 RPA</u>**:

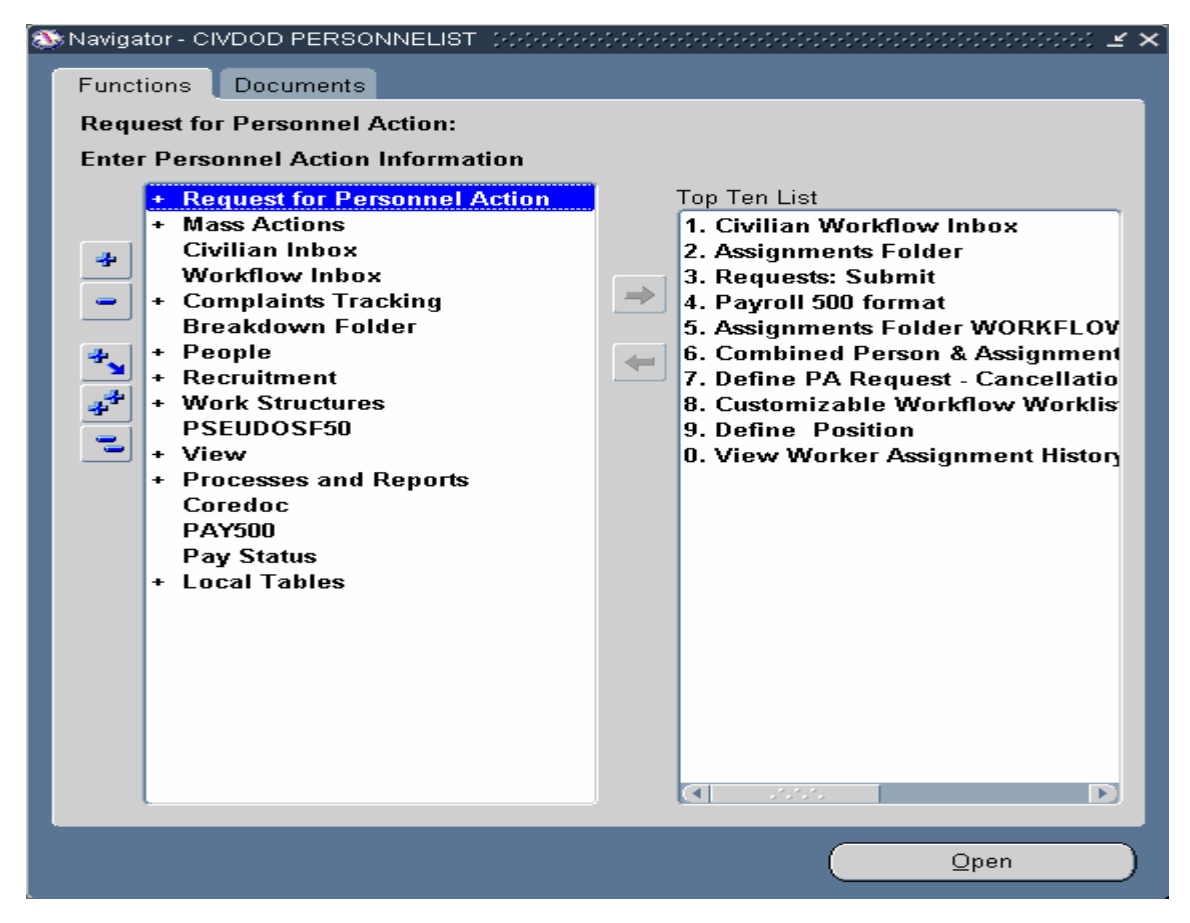

- 11. Click + Request for Personnel Action
- 12. Double click Salary Change.
- 13. Double-click Other Pay

## Request for Personnel Action (Other Pay, Routing Group:AIR FORCE) will generate.

**14.** Complete the effective date block 4 based on the date you found when reviewing the current Retention Allowance Element entry date.

| 👯 Request for P                                                                    | Personnel Action (                                   | Other Pay, Routing | Group:AIR FO            | RCE) (2000)  |                    | 00000000000000000 🗵 🛪 🗙           |  |  |
|------------------------------------------------------------------------------------|------------------------------------------------------|--------------------|-------------------------|--------------|--------------------|-----------------------------------|--|--|
| ♣ 🗢 (                                                                              | <u>C</u> hange Family                                | Refresh            | Status                  |              |                    |                                   |  |  |
| Reques                                                                             | ting Info                                            | Position D         | ata                     | Employee a   | and Position Data  | Remarks and Address               |  |  |
| PART A - R                                                                         | equesting Offic                                      | 0                  |                         | 2.0          | N                  |                                   |  |  |
| Other Pay                                                                          | Requested                                            |                    |                         | 2 Req        | uest Number        | -                                 |  |  |
| 3 For Addit                                                                        | ional Information                                    | Call (Full Name)   |                         | Teleph       | one Number         | 4 Prop. Eff. Date ASAP            |  |  |
| 5 Action R                                                                         | 5 Action Requested By (Full Name) Title Request Date |                    |                         |              |                    |                                   |  |  |
| 6 Action A                                                                         | uthorized By (Ful                                    | l Name)            |                         | Title        |                    | Concurrence Date                  |  |  |
| PART B - F<br>1 Last Nam<br>Mays                                                   | or Preparation<br>18                                 | of SF 50           | First Name<br>Gregory   | e            | Middle             | • Name                            |  |  |
| 2 Social Se<br>555-55-55                                                           | scurity Number<br>55                                 |                    | 3 Date of E<br>05-MAY-1 | Birth<br>955 | 4 Effe             | ctive Date<br><mark>Y.2004</mark> |  |  |
| FIRST ACTION SECOND ACTION<br>5-A Code 5-B Nature of Action 6-A Code 6-B Nature of |                                                      |                    |                         |              |                    | ction                             |  |  |
| 5-C Code                                                                           | 5-C Code 5-D Legal Authority                         |                    |                         | 6-C Cod      | le 6-D Legal Autho | prity                             |  |  |
| 5-E Code                                                                           | 5-F Legal Auth                                       | iority             |                         | 6-E Cod      | e 6-F Legal Autho  | prity                             |  |  |
| Histo                                                                              | ry Eg                                                | tra Information    | Per                     | rson         | Position           | Others                            |  |  |

- **15.** Click in block 2 and enter the SSAN then TAB.
- **16.** As required, complete the NOAC and the LAC.:

.

### (5-A) First Nature of Actions

| F | irst Nature of Actions |                                   |
|---|------------------------|-----------------------------------|
|   |                        |                                   |
|   | Find %                 |                                   |
|   |                        |                                   |
|   | Code                   | Nature of Action                  |
|   | 810                    | Chg in Allowance/Differential     |
|   | 818                    | Admin Uncontrolled Overtime       |
|   | 819                    | Availability Pay                  |
|   | A880                   | Retention Allowance NTE           |
|   | A882                   | Expiration of Retention Allowance |
|   |                        |                                   |
|   |                        |                                   |
|   |                        | Eind <u>OK</u> Cancel             |

17. Select 810

Chg in Allowance/Differential

# **18.** Click

# Request for Personnel Action (Other Pay, Routing Group:AIR FORCE)

| Request for Personnel Acti                             | on (Other Pay, Routing (        | Group:AIR FOR( | DE) (KARAA         | 90-0-0-0-0-0-0-0-0-0-0-0-0-0-0- | >>>>>>>>>>>>>>>>>>>>>>>>>>>>>>>>>>>>> |  |
|--------------------------------------------------------|---------------------------------|----------------|--------------------|---------------------------------|---------------------------------------|--|
| 🖧 🥪 🛛 Change Fami                                      | ly <u>R</u> efresh              | Status 📕       |                    |                                 |                                       |  |
| Requesting Info<br>PART A - Requesting O               | Position D                      | ata E          | mployee ar         | d Position Data                 | Remarks and Address                   |  |
| 1 Actions Requested                                    |                                 |                | 2 Requ             | est Number                      | _                                     |  |
| Other Pay                                              |                                 |                | 04MAY              | DPCXT0000893379                 |                                       |  |
| 3 For Additional Informat                              | tion Call (Full Name)           |                | Telepho            | ne Number                       | 4 Prop. Eff. Date ASAP                |  |
| 5 Action Requested By                                  | (Full Name)                     |                | Title              |                                 | Request Date                          |  |
| 6 Action Authorized By                                 | (Full Name)                     |                | Title              |                                 | Concurrence Date                      |  |
| PART B - For Preparati                                 | on of SF 50                     | First Name     |                    | Midd                            | e Name                                |  |
| Mays                                                   |                                 | Gregory        | ory P              |                                 |                                       |  |
| 2 Social Security Number                               | er                              | 3 Date of Bir  | th                 | active Date                     |                                       |  |
| 555-55-5555                                            |                                 |                |                    | 01-M/                           | AY-2004                               |  |
| FIRST ACTION<br>5-A Code 5-B Nature<br>810 Chg in Allo | of Action<br>wance/Differential | ]              | SECONE<br>6-A Code | 6-B Nature of A                 | Action                                |  |
| 5-C Code 5-D Legal /                                   | 5-C Code 5-D Legal Authority    |                |                    | 6-D Legal Authority             |                                       |  |
| 5-E Code 5-F Legal A                                   | Authority                       |                | 6-E Code           | 6-F Legal Auth                  | ority                                 |  |
| History                                                | Extra Information               | Perso          | n                  | Position                        | Others                                |  |

# 19 .Click in block (5-C) First Legal Authority Codes 1

| First Legal Auth | iority Codes 1 - Secretaria Secretaria Secretaria 🗙 |
|------------------|-----------------------------------------------------|
|                  |                                                     |
| Find %           |                                                     |
| 1 mg 20          | /                                                   |
| Code             | Legal Authority                                     |
| HAM              | Reg 250.101                                         |
| NM3              | 10 U.S.C. 1603                                      |
| UDM              | P.L. 105-277                                        |
| UFM              | FS Act of 1980                                      |
| V7R              | 5 U.S.C. 95                                         |
| V8K              | 32 U.S.C. 709(b)                                    |
| V8N              | 32 U.S.C. 709                                       |
| V8V              | 38 U.S.C. D/VA Authority                            |
| VPG              | 5 U.S.C. 5754                                       |
| VPH              | 5 U.S.C. 5755                                       |
| VXK              | 5 U.S.C. 5941                                       |
| Z2U              | P.L. 103-337                                        |
| Z2W              | P.L. 104-106                                        |
| ZLM              |                                                     |
| ZTU              | 28 U.S.C. 602                                       |
| ZTZ              | P.L. 101-509                                        |
| ZVB              | P.L. 104-50                                         |
| ZVC              | P.L. 107-71                                         |
|                  |                                                     |
|                  |                                                     |
|                  | Eind <u>OK</u> Cancel                               |

- **20.** Select the appropriate Legal Authority Code (LAC) IAW the Guide to Processing Personnel Actions (GPPA). *In this example we chose* VPG .
- **21.** Click

# Request for Personnel Action (Other Pay, Routing Group:AIR FORCE)

| Request for Personnel Act                             | ion (Other Pay, Routing (         | Group:AIR FOR(       | DE) (2020)        | 000000000000000           | x 🛒 🗉 00000000000000 🗹 🗐 🗙 |  |
|-------------------------------------------------------|-----------------------------------|----------------------|-------------------|---------------------------|----------------------------|--|
| 🖧 🥪 🛛 Change Fam                                      | ily <u>R</u> efresh               | Status 📕             |                   |                           | l                          |  |
| Requesting Info                                       | Position D                        | lata E               | mployee a         | nd Position Data          | Remarks and Address        |  |
| 1 Actions Requested                                   |                                   |                      | 2 Requ            | est Number                |                            |  |
| Other Pay                                             |                                   | 04MAYDPCXT0000893379 |                   |                           |                            |  |
| 3 For Additional Information Call (Full Name)         |                                   |                      | Teleph            | one Number                | 4 Prop. Eff. Date ASAP     |  |
|                                                       |                                   |                      |                   |                           |                            |  |
| 5 Action Requested By                                 | 5 Action Requested By (Full Name) |                      |                   |                           | Request Date               |  |
| 6 Action Authorized By (Full Name)                    |                                   |                      | Title             |                           | Concurrence Date           |  |
| PART B - For Preparati<br>1 Last Name<br>Mays         | on of SF 50                       | First Name           |                   | Mid                       | dle Name                   |  |
| 2 Social Security Numb<br>555-55-5555                 | er                                | 3 Date of Birt       | th                | 4 Ef<br>01-N              | fective Date<br>IAY-2004   |  |
| FIRST ACTION<br>5-A Code 5-B Nature<br>810 Chg in All | of Action<br>owance/Differential  | ]                    | SECON<br>6-A Code | D ACTION<br>6-B Nature of | Action                     |  |
| 5-C Code 5-D Legal                                    | 5-C Code 5-D Legal Authority      |                      |                   | Code 6-D Legal Authority  |                            |  |
| VPG 5 U.S.C. 5                                        | VPG 5 U.S.C. 5754                 |                      |                   |                           |                            |  |
| 5-E Code 5-F Legal                                    | Authority                         |                      | 6-E Code          | e 6-F Legal Aut           | hority                     |  |
| History                                               | Extra Information                 | Perso                | n                 | Position                  | Others                     |  |

**22.** Click  $\bigcirc$  the save toolbar button .

#### Decision

| 🚟 Deci: | sion (Received        |                                        |         | × |
|---------|-----------------------|----------------------------------------|---------|---|
| ?       | Do you w<br>for Perso | ish to route the F<br>nnel Action now? | Request |   |
|         | <u>Y</u> es           | Cancel                                 | No      |   |

- **23.** Click when the routing window displays select the Update HR option. Update the action to HR.
- 24. Click OUpdate HR

File name: HOW TO UPDATE RETENTION ALLOWANCE REVIEW DATES.DOC Reference Number: Version: Not Started Last Modified: 5/25/2004 8:50 AM Oracle Parent Page 11 / 14 **25.** Review the Retention Allowance Element by navigating to the Find Person window.

| 🚟 Find F | Person (AAAAAAAAAAAAAAAAAAAAAAAAAAAAAAAAAAAA |               |     |        | ाः ४ ज × |
|----------|----------------------------------------------|---------------|-----|--------|----------|
|          |                                              |               |     |        |          |
|          | Full Name                                    |               |     |        |          |
|          | Social Security                              |               |     |        |          |
|          | – Search by number —                         |               |     | ]      |          |
|          | Туре                                         | Employee      |     |        |          |
|          | Number                                       |               |     |        |          |
|          |                                              |               |     |        |          |
|          |                                              |               |     |        |          |
|          |                                              | <u>C</u> lear | New | Find ) |          |
|          |                                              |               |     |        |          |

**26.** As required, complete the SSAN field.

Find

\_\_\_

| And a second second s |                    | Gender                  | Acit                                                          |                               |
|----------------------------------------------------------------------------------------------------|--------------------|-------------------------|---------------------------------------------------------------|-------------------------------|
| Last Mays                                                                                                    |                    |                         | Person Type for Actio                                         | on 👘                          |
| First Gregory                                                                                                    |                    | Person Types            |                                                               |                               |
| Title                                                                                                    |                    | Employee                |                                                               |                               |
| Prefix                                                                                                    |                    | - Identification        |                                                               |                               |
| Suffix                                                                                                    |                    | Employee                |                                                               | 136431                        |
| Middle P                                                                                                    |                    |                         |                                                               |                               |
| onal Employment<br>Birth Date                                                                                                    | Office Details App | licant Background Rehim | Social Security                                               | Medical Oth                   |
| onal Employment<br>Birth Date<br>Town of Birth<br>Region of Birth                                                                                                    | Office Details App | licant Background Rehim | Social Securit<br>Further Name<br>Age 43<br>Status<br>onality | y (555-55-5555<br>Medical Oth |
| onal Employment<br>Birth Date<br>Town of Birth<br>Region of Birth<br>Country of Birth                                                                                                    | Office Details App | licant Background Rehim | Social Securit                                                | y (555-55-5555<br>Medical Oth |
| onal Employment<br>Birth Date<br>Town of Birth<br>Region of Birth<br>Country of Birth<br>ective Dates                                                                                                    | Office Details App | licant Background Rehim | Social Securit                                                | y (555-55-5555<br>Medical Oth |

28. Click Assignment

File name: HOW TO UPDATE RETENTION ALLOWANCE REVIEW DATES.DOC Reference Number: Version: Not Started Last Modified: 5/25/2004 8:50 AM

# Assignment(Mays, Gregory P)

| 🚟 Assignment <mark>Mays</mark> ,      | Gregory P - 0000000000000000000      | 0000000000000 | 200000000000000000000000000 🗷 🗐 🗙   |
|---------------------------------------|--------------------------------------|---------------|-------------------------------------|
|                                       |                                      |               |                                     |
| Organization                          | SECURITY SUPPORT AF3V                | Group         |                                     |
| Job                                   | 0080.Security Administration (0080)  | Position      | 43616.SECURITY SPECIALIST (POLYGRAP |
| Grade                                 | GS-13                                | Payroll       | Biweekly                            |
| Location                              | 512034059                            | Status        | Active Appointment                  |
|                                       |                                      |               |                                     |
| Assignme                              | nt Number 136517                     | Collective Ag | reement                             |
| Assignmen                             | it Category                          | Employee (    | Category                            |
| Salary Information                    | Supervisor Probation & Notice Period | Standard Cond | itions Statutory Information        |
|                                       | Salary Basis                         |               |                                     |
| Review Salary                         | Revi                                 | ew Performa   | nce                                 |
| Every                                 |                                      | Every         |                                     |
| · · · · · · · · · · · · · · · · · · · |                                      |               |                                     |
|                                       | Effective Dates                      |               |                                     |
|                                       | From 16-JUN-2002                     |               |                                     |
| L                                     |                                      |               |                                     |
| Entries                               | Egtra Information                    |               | Qthers                              |

# 29. Click Entries

| Classification  | 10 2004 BI- | Week (UZ-MAY-200   | 4 - 15- | ● Bec<br>● Non<br>● Boti | urring<br>recurring<br>1 | Â      | dditi<br>Pr | ional<br>ocessed         |          |  |
|-----------------|-------------|--------------------|---------|--------------------------|--------------------------|--------|-------------|--------------------------|----------|--|
| Element Name    |             | Processing<br>Type | Cost    | ina                      | Reason                   | <br>[] |             | - Effective Date<br>From | rs<br>To |  |
| Fotal Pay       |             | Recurring          |         |                          |                          |        | ٥           | 11-JAN-2004              |          |  |
| Basic Salary Ra | ite         | Recurring          |         |                          |                          |        |             | 11-JAN-2004              | 1        |  |
| Adjusted Basic  | Pay         | Recurring          |         |                          |                          |        |             | 11-JAN-2004              |          |  |
| Retention Allow | /ance       | Recurring          |         |                          |                          |        |             | 01-MAY-2004              |          |  |
| Other Pay       |             | Recurring          |         |                          |                          |        |             | 11-JAN-2004              |          |  |
| ocality Pay     |             | Recurring          |         |                          |                          |        |             | 11-JAN-2004              |          |  |
| rsp             |             | Recurring          |         |                          |                          |        |             | 28-DEC-2003              |          |  |
| lealth Benefits |             | Recurring          |         |                          |                          |        |             | 03-AUG-1997              |          |  |
| EGLI            |             | Recurring          |         |                          |                          |        |             | 28-SEP-1997              |          |  |
| Retirement Pla  | n           | Recurring          |         |                          |                          |        |             | 28-SEP-1997              |          |  |
| Within Grade Ir | crease      | Recurring          |         |                          |                          |        |             | 21-SEP-2003              |          |  |

### **30.** Click **Retention Allowance** entry value

| 🗱 Entry Values <mark>Mays, Gergory P</mark> | eeeeeeeeeeeeee <b>⊻</b> ⊼ × |
|---------------------------------------------|-----------------------------|
|                                             |                             |
| Percentage                                  | 15.                         |
| Date                                        | 01-MAY-2005                 |
| Amount                                      | 11323.                      |
|                                             |                             |
|                                             |                             |
|                                             |                             |
|                                             |                             |
|                                             |                             |
|                                             |                             |
|                                             |                             |
|                                             |                             |
|                                             |                             |
|                                             |                             |
|                                             |                             |
|                                             |                             |
| Further Entry Information                   |                             |
| Date Farned                                 |                             |
| Dare Laneu                                  |                             |
| Fayee Details                               |                             |
|                                             |                             |
|                                             |                             |

### **31.** You have completed this task.

#### Result

You have now extended the Annual Review of Retention Allowance Review date to one year from the last review.

### Comments

File name: HOW TO UPDATE RETENTION ALLOWANCE REVIEW DATES.DOC Reference Number: Version: Not Started Last Modified: 5/25/2004 8:50 AM Oracle Parent Page 14 / 14